## Vejledning til indmeldelse på

## www.lejehuset.dk

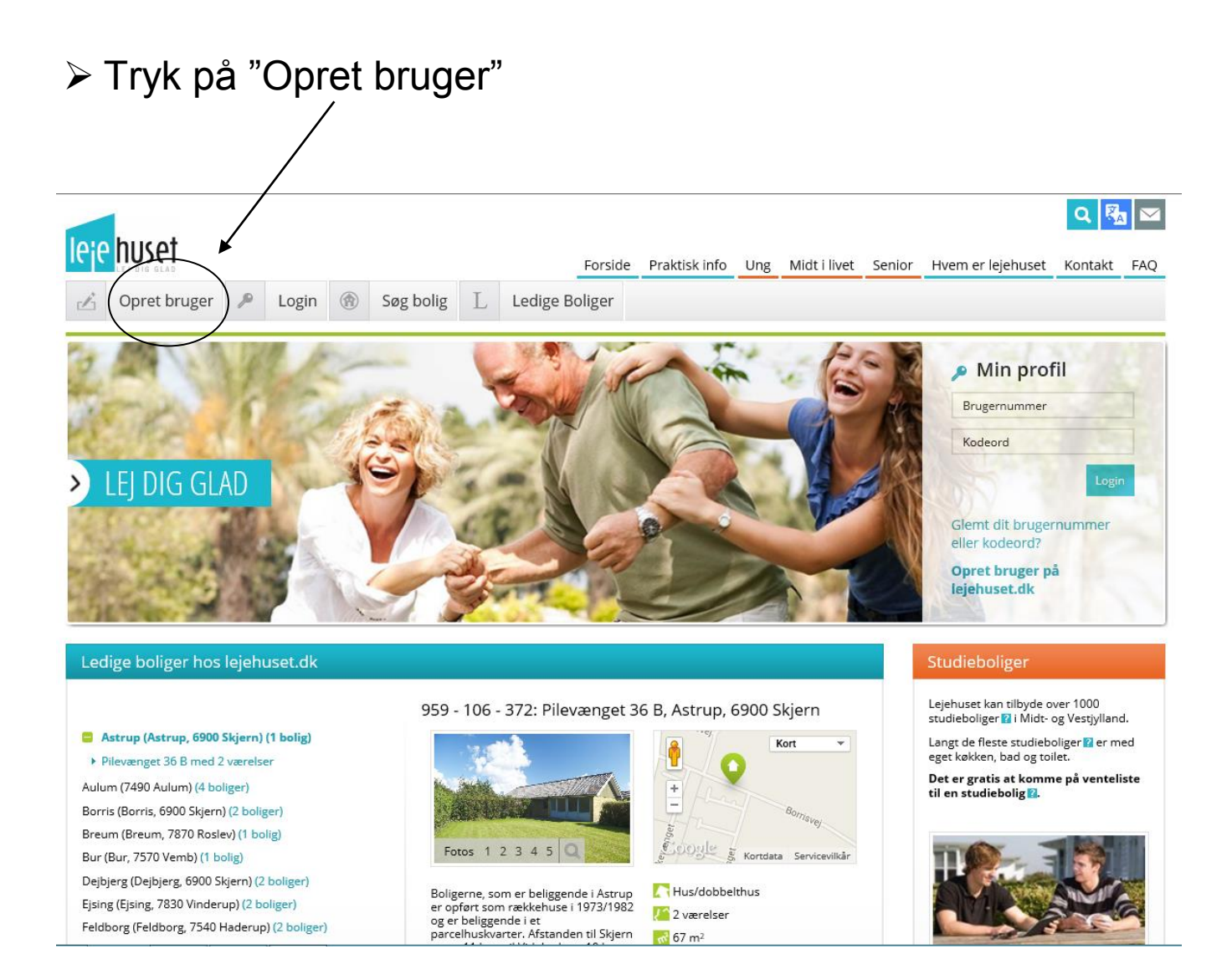

- Du har nu mulighed for at oprette en bruger til Studieboliger, Familieboliger eller både Studie- og familieboliger. Tryk på "Vælg..."
- Du kan læse mere om mulighederne og betingelserne her.

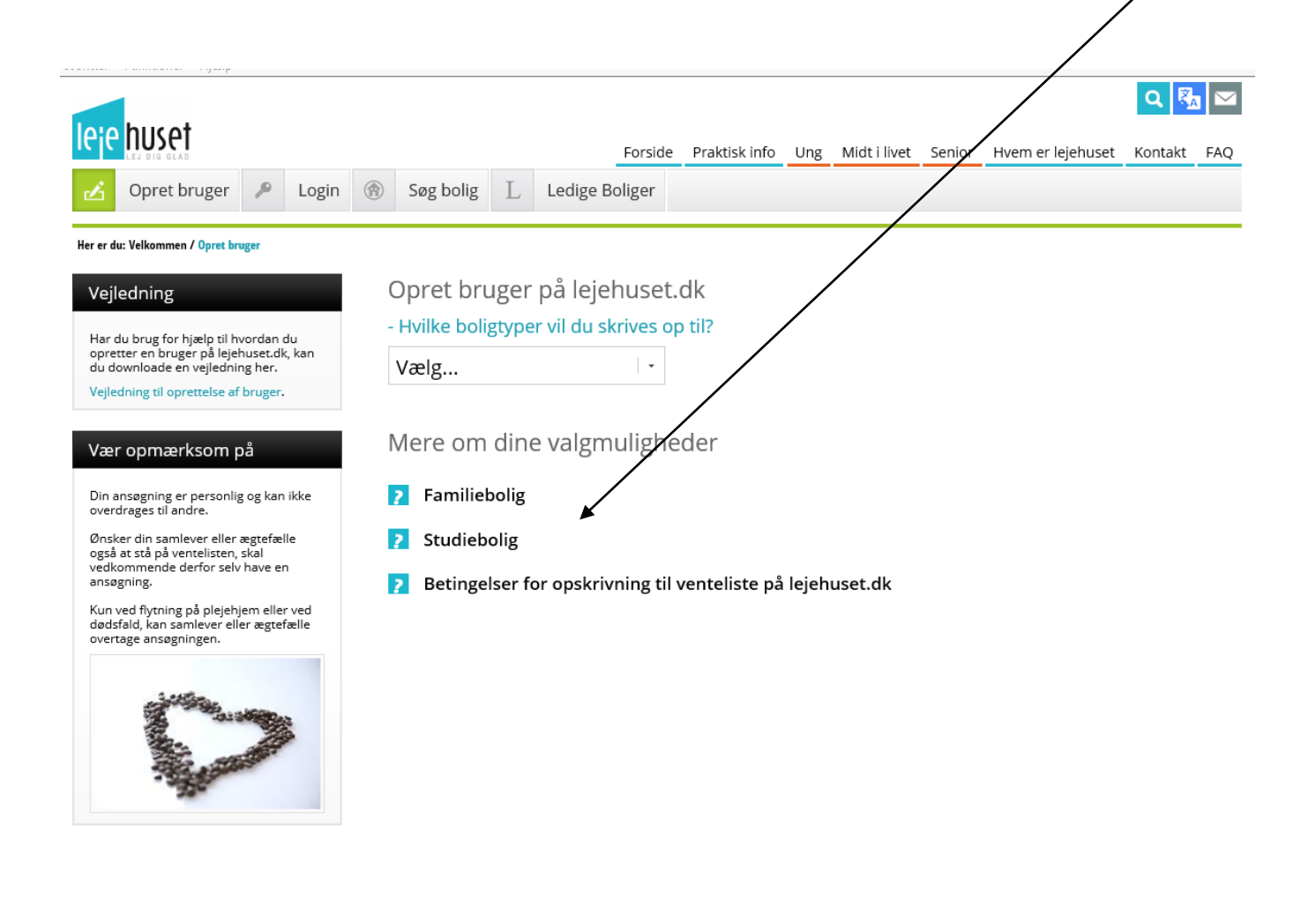

- Udfyld felterne med navn, adresse mm.
- Når mindst alle felter med \* er udfyldt tryk "Gå til accept og betaling". Hvis du har valgt at oprette en bruger til studieboliger, skal du trykke "Accept og send tilmelding".

| lovo bur of                                                                                                    |                                                                                                    |   |                                                                                                    |                                              |                                                                                                    |                                                                                                    |                                                                                                    |                                                                                               |                                                                                                    |                                                                             |                                                                                                    |                                   |                   | Q 🕅     |     |  |
|----------------------------------------------------------------------------------------------------|----------------------------------------------------------------------------------------------------|---|----------------------------------------------------------------------------------------------------|----------------------------------------------|----------------------------------------------------------------------------------------------------|----------------------------------------------------------------------------------------------------|----------------------------------------------------------------------------------------------------|-----------------------------------------------------------------------------------------------|----------------------------------------------------------------------------------------------------|-----------------------------------------------------------------------------|----------------------------------------------------------------------------------------------------|-----------------------------------|-------------------|---------|-----|--|
|                                                                                                    |                                                                                                    |   |                                                                                                    |                                              |                                                                                                    |                                                                                                    | Fo                                                                                                    | orside                                                                                        | Praktisk info                                                                                                    | Ung                                                                         | Midt i livet                                                                                           | Senior                            | Hvem er lejehuset | Kontakt | FAQ |  |
| Copret b                                                                                                    | oruger                                                                                                    | ۶ | Login                                                                                                    | ٢                                            | Søg bolig                                                                                                    | L                                                                                                    | Ledige Bolig                                                                                                    | ger                                                                                           |                                                                                                    |                                                                             |                                                                                                    |                                   |                   |         |     |  |
| Her er du: Velkommen                                                                                                    | / Opret bruger                                                                                                    | r |                                                                                                    |                                              |                                                                                                    |                                                                                                    |                                                                                                    |                                                                                               |                                                                                                    |                                                                             |                                                                                                    |                                   |                   |         |     |  |
| Vejledning                                                                                                    |                                                                                                    |   |                                                                                                    |                                              | Opret bruger på lejehuset.dk                                                                                                    |                                                                                                    |                                                                                                    |                                                                                               |                                                                                                    |                                                                             |                                                                                                    |                                   |                   |         |     |  |
| Har du brug for hjælp til hvordan du<br>opretter en bruger på lejehuset.dk, kan<br>du downloade en vejledning her.<br>Vejledning til oprettelse af bruger. |                                                                                                    |   | -                                                                                                    | Hvilke boli                                  | gtype                                                                                                    | r vil du skriv                                                                                                    | es op                                                                                                    | til?                                                                                          |                                                                                                    |                                                                             |                                                                                                    |                                   |                   |         |     |  |
|                                                                                                    |                                                                                                    |   |                                                                                                    | Familieboliger ·                             |                                                                                                    |                                                                                                    |                                                                                                    |                                                                                               |                                                                                                    |                                                                             |                                                                                                    |                                   |                   |         |     |  |
|                                                                                                    |                                                                                                    |   | (                                                                                                    | Opskrivnir                                   | ng til                                                                                                    | Familieboli                                                                                                    | ger                                                                                                    |                                                                                               |                                                                                                    |                                                                             |                                                                                                    |                                   |                   |         |     |  |
| Vær opmærksom på                                                                                                    |                                                                                                    |   | ١                                                                                                    | Navn* 🥐                                      |                                                                                                    |                                                                                                    |                                                                                                    |                                                                                               |                                                                                                    |                                                                             |                                                                                                    |                                   |                   |         |     |  |
| Din ansøgning er personlig og kan ikke<br>overdrages til andre.                                                                                            |                                                                                                    |   | E                                                                                                    | Efternavn*                                   |                                                                                                    |                                                                                                    |                                                                                                    |                                                                                               |                                                                                                    |                                                                             |                                                                                                    |                                   |                   |         |     |  |
| Ønsker din samlever eller ægtefælle<br>også at stå på ventelisten, skal<br>vedkommende derfor selv have en                                                 |                                                                                                    |   | C                                                                                                    | CPR-nummer *                                 |                                                                                                    |                                                                                                    |                                                                                                    |                                                                                               |                                                                                                    |                                                                             |                                                                                                    |                                   |                   |         |     |  |
| ansøgning.<br>Kun ved flytning på plejehjem eller ved<br>dødsfald, kan samlever eller ægtefælle<br>overtage ansøgningen.                                   |                                                                                                    |   | (                                                                                                    | 2/0                                          |                                                                                                    |                                                                                                    |                                                                                                    |                                                                                               |                                                                                                    |                                                                             |                                                                                                    |                                   |                   |         |     |  |
|                                                                                                    |                                                                                                    |   | A                                                                                                    | Adresse*                                     |                                                                                                    |                                                                                                    |                                                                                                    |                                                                                               |                                                                                                    |                                                                             |                                                                                                    |                                   |                   |         |     |  |
| -                                                                                                    | 570.                                                                                                    |   |                                                                                                    | L                                            | okal by                                                                                                    |                                                                                                    |                                                                                                    |                                                                                               |                                                                                                    |                                                                             |                                                                                                    |                                   |                   |         |     |  |
|                                                                                                    | and the second second sec |   |                                                                                                    | F                                            | Post nr./By*                                                                                                    |                                                                                                    |                                                                                                    |                                                                                               |                                                                                                    |                                                                             |                                                                                                    |                                   |                   |         |     |  |
| · · ·                                                                                                    |                                                                                                    |   | L                                                                                                    | .and*                                        |                                                                                                    |                                                                                                    | De                                                                                                    | enmark                                                                                        |                                                                                                    |                                                                             | -                                                                                                    |                                   |                   |         |     |  |
|                                                                                                    |                                                                                                    |   |                                                                                                    | E                                            | E-mail* <mark>?</mark>                                                                                                    |                                                                                                    |                                                                                                    |                                                                                               |                                                                                                    |                                                                             |                                                                                                    |                                   |                   |         |     |  |
|                                                                                                    |                                                                                                    |   |                                                                                                    | N                                            | Iobil pr                                                                                                    |                                                                                                    |                                                                                                    |                                                                                               |                                                                                                    |                                                                             |                                                                                                    |                                   |                   |         |     |  |
|                                                                                                    |                                                                                                    |   |                                                                                                    | IV                                           |                                                                                                    |                                                                                                    |                                                                                                    |                                                                                               |                                                                                                    |                                                                             |                                                                                                    |                                   |                   |         |     |  |
|                                                                                                    |                                                                                                    |   |                                                                                                    | F                                            | astnet nr.                                                                                                    |                                                                                                    |                                                                                                    |                                                                                               |                                                                                                    |                                                                             |                                                                                                    |                                   |                   |         |     |  |
|                                                                                                    |                                                                                                    |   |                                                                                                    | C                                            | Oplysninger                                                                                                    | om hi                                                                                                    | usstandens s                                                                                                    | amme                                                                                          | ensætning:                                                                                                    |                                                                             |                                                                                                    |                                   |                   |         |     |  |
|                                                                                                    |                                                                                                    |   |                                                                                                    | A                                            | ntal voksne*                                                                                                    |                                                                                                    |                                                                                                    | 1                                                                                             |                                                                                                    |                                                                             |                                                                                                    | -                                 |                   |         |     |  |
|                                                                                                    |                                                                                                    |   |                                                                                                    | Ν                                            | lavn ægtefæll                                                                                                    | e/saml                                                                                                    | ever 🥐                                                                                                    |                                                                                               |                                                                                                    |                                                                             |                                                                                                    |                                   |                   |         |     |  |
|                                                                                                    |                                                                                                    |   |                                                                                                    | A                                            | ntal hjemmek<br>Inder 23 år                                                                                                    | oende                                                                                                    | børn                                                                                                    | 0                                                                                             |                                                                                                    |                                                                             |                                                                                                    |                                   |                   |         |     |  |
|                                                                                                    |                                                                                                    |   |                                                                                                    | c                                            | Oplysninger                                                                                                    | om di                                                                                                    | n opnotering                                                                                                    | g:                                                                                            |                                                                                                    |                                                                             |                                                                                                    |                                   |                   |         |     |  |
|                                                                                                    |                                                                                                    |   | Ø                                                                                                    | Ønsker du at være aktiv søgende? 🛛 💿 🗛 🔘 Nej |                                                                                                    |                                                                                                    |                                                                                                    |                                                                                               |                                                                                                    |                                                                             |                                                                                                    |                                   |                   |         |     |  |
|                                                                                                    |                                                                                                    |   |                                                                                                    | Ø                                            | ðnsker du at ti                                                                                                    | Imelde                                                                                                    | dig E-tilbud 🛙 ?                                                                                                    |                                                                                               |                                                                                                    |                                                                             |                                                                                                    |                                   |                   |         |     |  |
|                                                                                                    |                                                                                                    |   |                                                                                                    | (                                            | Ja, via e-ma                                                                                                    | il og sm                                                                                                    | 15.                                                                                                    |                                                                                               |                                                                                                    |                                                                             |                                                                                                    |                                   |                   |         |     |  |
|                                                                                                    |                                                                                                    |   |                                                                                                    | (                                            | ) Ja, via e-ma                                                                                                    | il.                                                                                                    |                                                                                                    |                                                                                               |                                                                                                    |                                                                             |                                                                                                    |                                   |                   |         |     |  |
|                                                                                                    |                                                                                                    |   |                                                                                                    |                                              | Nej                                                                                                    |                                                                                                    |                                                                                                    |                                                                                               |                                                                                                    |                                                                             |                                                                                                    |                                   |                   |         |     |  |
|                                                                                                    |                                                                                                    |   |                                                                                                    |                                              | ja, jeg acc<br>(søger du<br>Betingelse<br>1. Du moc<br>modtager<br>Tilbudsbn<br>2. Svar på<br>3. Du har<br>fungerer.<br>under Mir | epterer<br>kun stu-<br>erne for<br>dtager ki<br>du også<br>evet vise<br>tilbud s<br>ikke, bli<br>selv ans<br>Eventue<br>profil. | betingelserne for<br>dieboliger, er det<br>e-tilbud ?:<br>un besked om tilb<br>b besked via sms.<br>s: i en PDF fil und<br>kal registreres på<br>ver din ansøgning<br>varet for, at den o<br>ille ændringer af e | e-tilbud<br>dog grat<br>Tilbud fi<br>er Tilbud<br>Lejehus<br>sat i be<br>oplyste e<br>-mailad | ? og er bekendt<br>tis).<br>nail. Har du tilme<br>remsendes såled<br>g å Lejehusetdk<br>ro.<br>et.dk under Tilbu<br>ro.<br>mail og evt. mot<br>resse og mobilnu | med at o<br>ldt dig m<br>es IKKE n<br>i<br>id. Vær o<br>bilnumm<br>immer sl | dette koster kr<br>ed e-mail og s<br>ned posten.<br>Ipmærksom p<br>er er korrekt o<br>kal du selv ford | . 100,00<br>ms,<br>å, at<br>stage |                   |         |     |  |
|                                                                                                    |                                                                                                    |   |                                                                                                    |                                              |                                                                                                    |                                                                                                    |                                                                                                    |                                                                                               |                                                                                                    |                                                                             |                                                                                                    |                                   |                   |         |     |  |
|                                                                                                    |                                                                                                    |   |                                                                                                    | (                                            | Betaling online (Dankort, Visa m.m.)                                                                                              |                                                                                                    |                                                                                                    |                                                                                               |                                                                                                    |                                                                             |                                                                                                    |                                   |                   |         |     |  |
|                                                                                                    |                                                                                                    |   |                                                                                                    | (                                            | O Betaling via girokort                                                                                                    |                                                                                                    |                                                                                                    |                                                                                               |                                                                                                    |                                                                             |                                                                                                    |                                   |                   |         |     |  |
|                                                                                                    |                                                                                                    |   |                                                                                                    | [                                            | Du kan bruge følgende kort til betaling:                                                                                          |                                                                                                    |                                                                                                    |                                                                                               |                                                                                                    |                                                                             |                                                                                                    |                                   |                   |         |     |  |
|                                                                                                    |                                                                                                    |   | Vi gør opmærksom på, at når din betaling er registreret, skal du tilføje dine boligønsker.<br>Du vil få dine login oplysninger sendt på email, når du er færdig med at oprette din ansøgning. |                                              |                                                                                                    |                                                                                                    |                                                                                                    |                                                                                               |                                                                                                    |                                                                             |                                                                                                    |                                   |                   |         |     |  |

Gå til accept og betaling

- Du vil herefter få tilsendt dit brugernummer og kodeord på mail.
- Du skal nu tilføje dine boligønsker. Dette er meget vigtigt, da du ikke får tilbudt boliger, før du har tilføjet dine ønsker. (Hvis du har oprettet en bruger til familieboliger og har valgt at betale med girokort, kan du først tilføje dine boligønsker, når betalingen er registreret).

| ➤ Tryk "Søg bolig"                                                                                                    |                                                                                                    |  |  |  |  |  |  |  |  |  |  |
|----------------------------------------------------------------------------------------------------|----------------------------------------------------------------------------------------------------|--|--|--|--|--|--|--|--|--|--|
|                                                                                                    |                                                                                                    |  |  |  |  |  |  |  |  |  |  |
| reventer Functioner Figelp                                                                                                    | Forside Praktisk info Ung Midt i livet Senior Hvem er leiehuset Kontakt FAQ                                                                                                    |  |  |  |  |  |  |  |  |  |  |
| 🔬 Min profil 👂 Log ud                                                                                                    | Søg bolig ⊥ Ledige Boliger T Tilbud     Mine boligønsker 0                                                                                                    |  |  |  |  |  |  |  |  |  |  |
| Her er du: Velkommen / Søg bolig                                                                                              |                                                                                                    |  |  |  |  |  |  |  |  |  |  |
| Vælg område  Alle Vælg områder  Vælg boligtype  Studieboliger  Studieboliger  Størrelse i m <sup>2</sup> Antal rum  Antal rum | Sådan søger du bolig på Lejehuset<br>1. Vælg hvilke områder, du vil søge i.<br>2. Vælg den/de boligtyper, du ønsker at søge.<br>3. Vælg eventuelt hvilke krav du har til størrelse, antal rum, pris, husdyr osv.<br>Hver gang du finder en interessant bolig, kan du overføre den til din indkøbskurv. Vær dog opmærksom på, at du skal være logget ind, for at boligønskerne<br>bliver tilføjet din ansegning.<br>Bemærk at boligønsker tilføjes efter antal rum. Derfor vil du få tilføjet alle boliger med samme boligtype i en afdeling med samme antal rum -<br>uanset om der er forskellige størrelser m2. Det samme er gældende, når du sletter et boligønske. |  |  |  |  |  |  |  |  |  |  |
| Husleje Netto                                                                                                    |                                                                                                    |  |  |  |  |  |  |  |  |  |  |

> Husk at logge ud, før du lukker lejehuset.dk ned.